# **Teacher Prep**

#### Before class: Set up an account for QR Code Generator

- QR Code Generator is a free website for making QR codes. It's very straightforward and user friendly.
- Before class, you will set up an account for all students to use. Go to https://app.qr-code-generator.com to set up a free account. When students come to class, they will all log into your account. Make sure that the email address and password you choose can be given out to students.

#### Before class: Set up a shared Google drive folder

• Students will need to upload their QR codes to a shared Google drive folder. You should email students the link to the folder before class so they can easily access it when they create their QR codes.

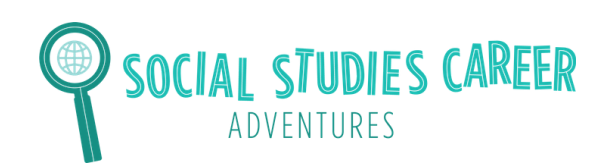

## **Examples of Databases**

# Here are two examples of what people see when they use the database on the Library of Congress website.

| Library of Congress > Digital Collection                                                               | ns > Abraham Lin | coln Papers at the Library of Congres                                                      | 85 🔂 Subscribe 🛃 Share/Save                                                                                                    | Title                                                                                                    |                                                                                                    |
|----------------------------------------------------------------------------------------------------|------------------|--------------------------------------------------------------------------------------------|----------------------------------------------------------------------------------------------------|----------------------------------------------------------------------------------------------------|----------------------------------------------------------------------------------------------------|
| COLLECTION<br>Abraham Lincoln Papers at the Library of Congress                                        |                  |                                                                                            |                                                                                                    | Abraham Lincoln papers: Series 1, General Correspondence. 1833-1916: Isaac T. Smith to<br>Abraham Lincoln, Friday, August 22, 1862 (Sends extract of letter from King of Siam)<br>Contributor Names<br>Lincoln, Abraham, 1809-1865 | Part of<br>Abraham Lincoln Papers at the Library<br>of Congress: Series 1. General<br>Correspondence. 1833 to 1916<br>(19.114) |
| Results: 1-25 of 20,206   Refined by: Part of: Abraham Lincoln Papers at the Libr X Available Online X |                  |                                                                                            |                                                                                                    | Created / Published<br>August 22, 1862<br>Subject Headings<br>- United States-History-Civil War. 1861-1865                                                                                                    | Abraham Lincoln Papers at the Library<br>of Congress (20,206)<br>Manuscript Division (149,200)                                 |
| iterine your results                                                                                   |                  | Collection I                                                                               | tems                                                                                                    | <ul> <li>United StatesPolitics and government1861-1865</li> </ul>                                                                                                    | Format                                                                                                    |
| © Available Online<br>O All Items                                                                      | 20,206 20,206    |                                                                                            | View List v Go Sort By Select v Go                                                                                                    | PresidentsUnited States     Manuscripts                                                                                                    | Manuscript/Mixed Material                                                                                                    |
| Original Format                                                                                        |                  |                                                                                            |                                                                                                    |                                                                                                    | Contributors                                                                                                    |
| Manuscript/Mixed Material<br>Web Page                                                                  | 20,195<br>11     | Brief King London<br>M. Brief Hange London<br>M. S more the Market<br>Report of the Market | MANUSCRIPT/MIXED MATERIAL<br>Abraham Lincoln papers: Series 1. General<br>Correspondence. 1833-1916: Isaac T. Smith to<br>Abraham Lincoln, Friday, August 22, 1862 | Genre<br>Manuscripts<br>Notes                                                                                                    | Lincoln, Abraham<br>Dates<br>1862                                                                                              |
| Online Format                                                                                          |                  |                                                                                            | (Sends extract of letter from King of Siam)                                                                                                    | <ul> <li>Sends extract of letter from King of Slam</li> </ul>                                                                                                    |                                                                                                    |
| Image                                                                                                  | 20,197           |                                                                                            | Contributor: Lincoln, Abraham                                                                                                    | Call Number/Physical Location                                                                                                    | Language                                                                                                    |
| Online Text                                                                                            | 11,249           |                                                                                            | Date: 1862-08-22                                                                                                    | series: Series 1. General Correspondence. 1833-1916                                                                                                    | English                                                                                                    |
| Web Page                                                                                               | 10,133           | harden to a stand find                                                                     | Resource:<br>View 4 Images                                                                                                    | Source Collection<br>Abraham Lincoln Papers at the Library of Congress                                                                                                    | Subjects<br>Civil War                                                                                                    |
| Date                                                                                                   |                  |                                                                                            |                                                                                                    | Repository                                                                                                    | History<br>Manuscripts                                                                                                    |
| 1900 to 1999                                                                                           | 7                | To de and think the Bart                                                                   | Abraham Lincoln papers: Series 1 General                                                                                                    | Manuscript Division                                                                                                    | Politics and Government                                                                                                    |
| 1800 to 1899<br>Location                                                                               | 20,145           | Anna Anna an ann an an Anna Anna Anna A                                                    | Correspondence. 1833-1916: Utica New York<br>Citizens to Abraham Lincoln, Friday, August<br>22, 1862 (Betiting concerning appointment)                             | Digital Id<br>http://hdl.loc.gov/loc.mss/ms000001.mss30189a.1791000                                                                                                    | Presidents<br>United States                                                                                                    |

Here are two examples of what people see when they use the database on the National Archives website.

| Display Selected Items Clear Sele | ctions               |                                     |                                                                                                    |        |                  |              |                                                     |                                                                                                    |                                                                                                    |  |
|-----------------------------------|----------------------|-------------------------------------|----------------------------------------------------------------------------------------------------|--------|------------------|--------------|-----------------------------------------------------|----------------------------------------------------------------------------------------------------|----------------------------------------------------------------------------------------------------|--|
| Change format >>> Brief Recor     | ds Subject Displa    | y Author Display                    |                                                                                                    |        |                  |              | EXIT                                                | Catalog                                                                                                    |                                                                                                    |  |
|                                   |                      |                                     |                                                                                                    |        |                  | Next Results | ort                                                 |                                                                                                    |                                                                                                    |  |
| Retrieved 50 records. Displayi    | ng items 1 - 30.     |                                     | Brief Records (Table Report)                                                                                                    |        |                  |              |                                                     |                                                                                                    | Full Record                                                                                                    |  |
|                                   | Call Number          | Location                            | Item                                                                                                    | Select | t Full<br>Record | _            | Publ<br>Descri<br>Call Nu<br>General<br>Bib.<br>Sul | Title                                                                                                    | <ul> <li>Answering the call : the U.S. Army Nurse Corps, 1917-1919 : a<br/>commemorative tribute to military nursing in World War I / edited by<br/>Lisa M. Budreau and Richard M. Prior.</li> <li>Washington, D.C. : Office of the Surgeon General, Borden Institute,<br/>Watter Reed Army Medical Center, 2008.</li> <li>238 p.: ill.; 22 x 28 cm.</li> <li>Dó23/U.6.631-7243243</li> <li>Based in part on material in the National Archives.</li> </ul> |  |
|                                   | D629.U6 A65<br>2008  | Copy: 1<br>Location:<br>Archives II | Answering the call : the U.S. Army Nurse Corps, 1917-<br>1919 : a commemorative tribute to military nursing in<br>World War I. Washington, D.C. : Office of the Surgeon<br>General, Borden Institute, Walter Reed Army Medical<br>Center, 2008.                                                           | 0      | Full             | -            |                                                     |                                                                                                    |                                                                                                    |  |
|                                   |                      | Copy: 1<br>Location: Gov<br>Doc     | Answering the call : the U.S. Army Nurse Corps, 1917-<br>1919 : a commemorative tribute to military narsing in<br>World War I. Washington, DC : Office of the Surgeon<br>General, U.S. Army, Borden Institute, Walter Reed<br>Army Medical Center : For sale by the Supt. of Docs.,<br>U.S. G.P.O., 2008. | 0      | Full             |              |                                                     | Description<br>Call Number<br>ISBN<br>General Note                                                                                                    |                                                                                                    |  |
|                                   | D640.A2 A76<br>2006  | Copy: 1<br>Location:<br>Archives II | Army nurses of World War One service beyond<br>expectations. Carlisle, PA : Army Heritage Center<br>Foundation, 2006.                                                                                                    | •      | Full             | _            |                                                     | Bib. Note<br>Subjects                                                                                                    | Includes bibliographical references (p. 238).<br>Click any linked term to display more records indexed by it.                                                                                                    |  |
|                                   | D545.A63 B35<br>2007 | Copy: 1<br>Location:<br>Archives II | Baker, Horace L.<br>Argonne days in World War I. Columbia : University<br>of Missouri Press, c2007.                                                                                                    | 0      | Full             | a)<br>a)     |                                                     |                                                                                                    | Click <u>here</u> to display more records indexed by one or more terms in this<br>list:<br>Military nursing United States History 20th century.                                                                                                    |  |
|                                   | E181 .B36 2011       | Copy: 1<br>Location:<br>Archives II | Banks, Stephen A.<br>Doing my duty : Corporal Elmer Deweyone National<br>Guard doughboy's experiences during the Pancho<br>Villa punitive campaign and World War I. Springfield,<br>Va. : S.A. Banks, c2011.                                                                                              | 0      | Full             |              | Other Authors                                       | United States, Army Nurse Corps History,<br>World War, 1914-1918 Medical care United States,<br>Budreau, Lisa M. (Lisa Mary), 1957-<br>Prior, Richard M. |                                                                                                    |  |
|                                   | D619.3 .B64<br>2012  | Copy: 1<br>Location:<br>Archives II | Boghardt, Thomas.<br>The Zimmermann telegram : intelligence, diplomacy,<br>and America's entry into World War I. Annapolis,<br>Maryland : Naval Institute Press, [2012].                                                                                                    | 0      | Full             |              | 1                                                   | LC Card Number                                                                                                    | 200-806015                                                                                                    |  |
|                                   | D670 .B83<br>2010    | Copy: 1<br>Location:<br>Archives II | Budreau, Lisa M.<br>Bodies of war: World War I and the politics of<br>commemoration in America, 1919-1933. New York :<br>New York University Press, c2010.                                                                                                    | 0      | Full             |              |                                                     |                                                                                                    |                                                                                                    |  |

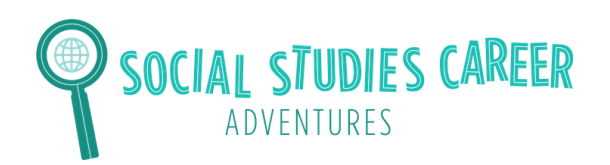

### **Lesson: Economies in the Colonies**

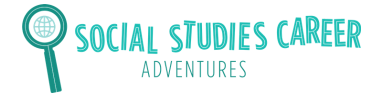

# Learning about the Colonies

This is a beaver fur. Colonists sold beaver fur in many colonies. Furs were made into hats, gloves, and coats. For example, colonists sold beaver furs in the New York colony because it was cold there in the winter. Colonists didn't sell beaver fur in colonies that had warmer winters, like Georgia or South Carolina. Colonists also sold furs all the way across the ocean to people in Europe.

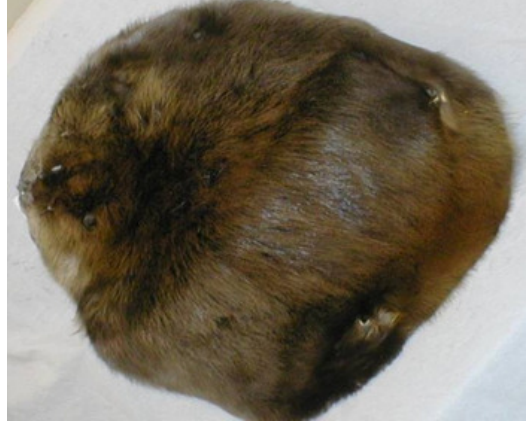

https://humwp.ucsc.edu/cwh/feinstein/The%20process%20of%20felting%20a%20Beaver%20Hat .html

This is a fishing hook used by fishermen in Massachusetts. Many colonial cities and towns were located along the Atlantic coast. Being close to water allowed many colonists to make money by selling fish.

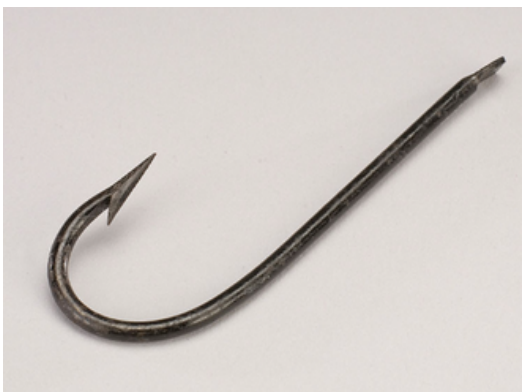

https://americanhistory.si.edu/onthewater/exhibition/3\_4.html

The first colonists who moved to Virginia grew tobacco. The soil in Virginia was very fertile, meaning you could easily grow crops. Tobacco was sold as a cash crop. A cash crop was a crop grown for money instead of for the farmer's own use. Tobacco was grown and then sold to other colonies and to England and Europe. It was considered to be the very first cash crop in the colonies.

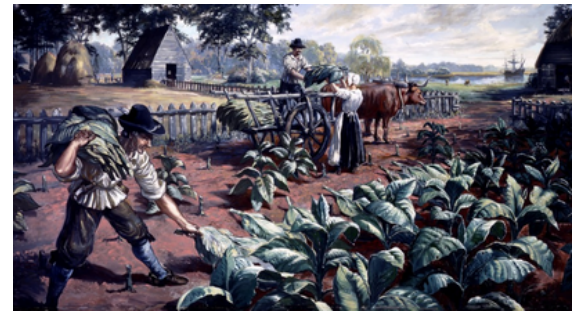

http://www.virginiaplaces.org/settleland/headright.html

#### **Lesson: Economies in the Colonies**

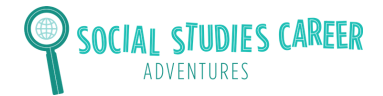

# Learning about the Colonies

Some colonies, like North Carolina, had a lot of forests. Colonists cut down trees and used the wood to build ships and buildings. They would sell ships and buildings to make money.

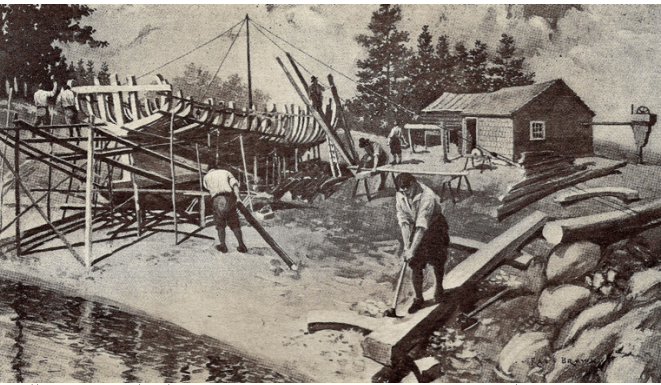

https://en.wikipedia.org/wiki/History\_of\_the\_lumber\_industry\_in\_the\_United\_States#/medi a/File:Early\_Ship\_Yard.jpg

This is an image of a colonial printing business. Colonists who owned printing businesses made money by printing newspapers, books, and advertisements. They sold these papers to people who could read. Colonists who lived in cities, such as Philadelphia, Charleston, Boston and New York, would usually have printing businesses. This was because larger cities might have more people who could read.

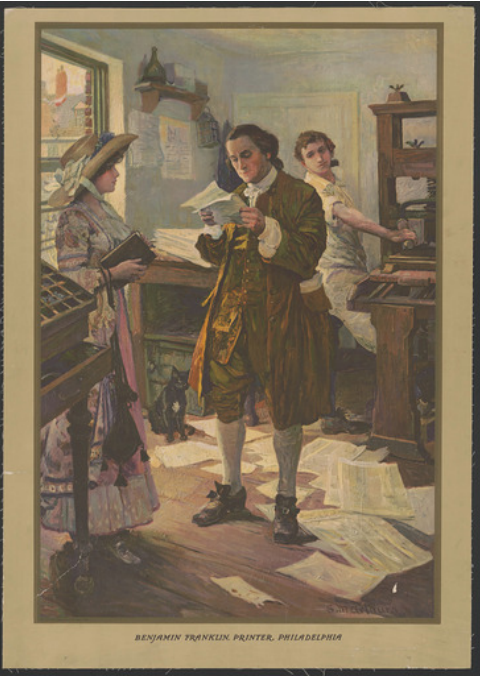

https://www.loc.gov/item/2018697087/

### Step 1: Read requirements

You will create a database entry that will go in your class's database. It is your job to design what the entry will look. Your entry needs to have these five things:

#### Name

You should choose a name for your entry that relates to what your entry is about. The name is the first thing that people will see when they go to your database entry.

#### Claim

A claim is an argument that is backed up by evidence. Your database entry should have a claim about how people made money in the colonies. Read the source sheet to help you make a claim.

#### Sources

You need to use at least two sources to back up your claim. The sources are evidence that people should believe your claim, or argument.

## **Explanation about Sources:**

You need to have an explanation about how your sources back up your claim. This should be at least 5 sentences long.

### Hashtags

Your entry should have 3 hashtags. An example hashtag is #makemoney. The hashtags should be related to what your entry is about. People could use the hashtags to search for your entry.

## Step 2: Decide what you will include in your entry

What is the name for your entry?

What is your claim?

What sources will you use from the source sheet? Describe them below.

How do the sources back up your claim?

What three hashtags will you use?

**Lesson: Economies in the Colonies** 

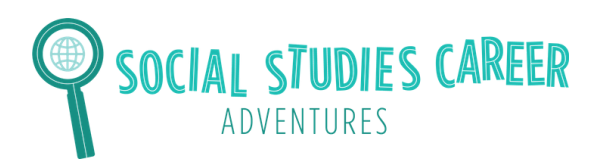

#### Step 3: Fill out Database

Design your database entry below. You should make sure your database entry is colorful. You should also make sure your database includes all of the requirements and is student-friendly.

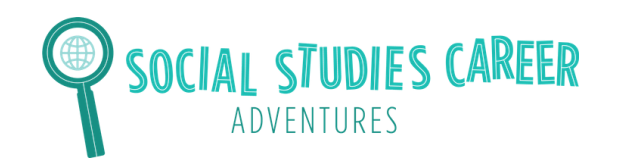

#### Step 4: Make QR codes

- Go to this web address: https://app.gr-code-generator.com
- Click in the top right corner to log in. Ask your teacher for the email address and password for the account.

Once you are logged in, click on the button that says "Create QR Code."

• Scroll down and click on the button that says "PDF." Click "Next."

Add the following name for your QR code: FirstName\_LastInitial

For example, if your name is Jessica Gordon, you will type in: Jessica\_G

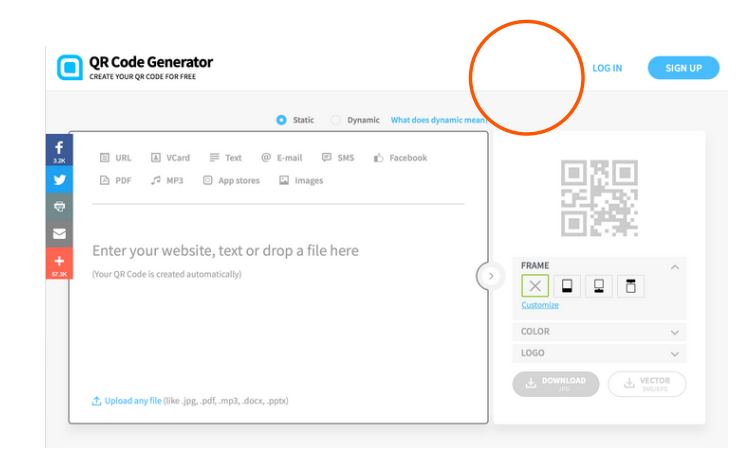

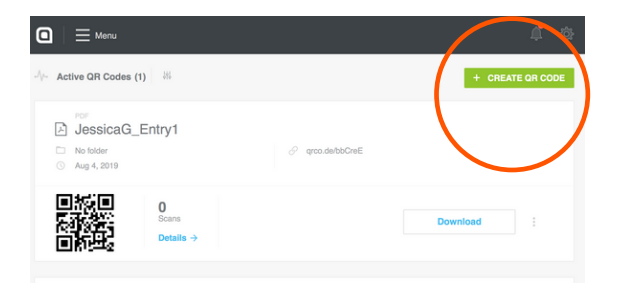

| Å  | PDF<br>Link to a mobile-optimized PDF      |
|----|--------------------------------------------|
| மீ | Facebook<br>Get more Likes for your page   |
| A  | App<br>View your app on various App Stores |
|    | MP3<br>Play an audio file                  |
|    | Next                                       |

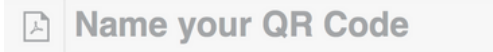

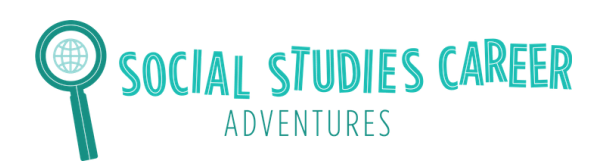

• Next, upload the PDF of your database entry by clicking Upload PDF.

| ଦ | Upload PDF                         |            | ^ |
|---|------------------------------------|------------|---|
|   | Select any PDF from your computer. |            |   |
|   | Upload a PDF file (up to 20MB)     | Upload PDF |   |
|   | Link directly to PDF               |            |   |

• Choose what color you want your QR code to be in.

| Design & Customization                          |  |  |  |  |  |  |
|-------------------------------------------------|--|--|--|--|--|--|
| Personalize your page by selecting some colors. |  |  |  |  |  |  |
| Colors:                                         |  |  |  |  |  |  |
| Primary                                         |  |  |  |  |  |  |
| #da5167                                         |  |  |  |  |  |  |
| Button                                          |  |  |  |  |  |  |
| #464154                                         |  |  |  |  |  |  |
|                                                 |  |  |  |  |  |  |

• DO NOT fill out the next sections that say "Basic Information" and "Wecome Screen." Skip these sections.

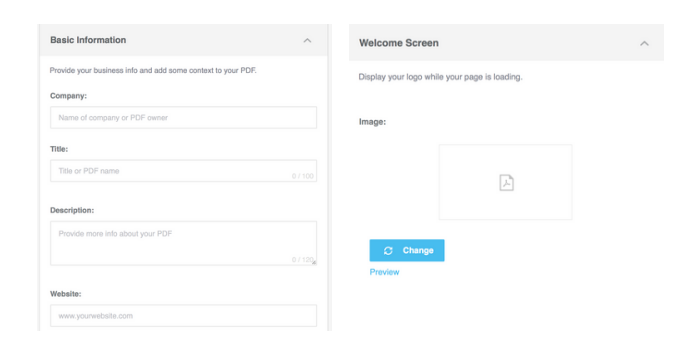

• Click "Next" at the bottom of the page and wait for your QR code to be created!

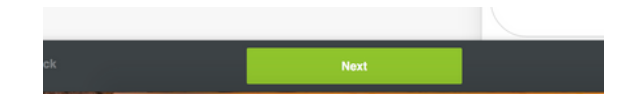

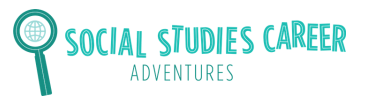

## **Steps to Make a Student-Friendly Archive**

 Choose what frame you want your QR code to be in. Then, download your QR code!

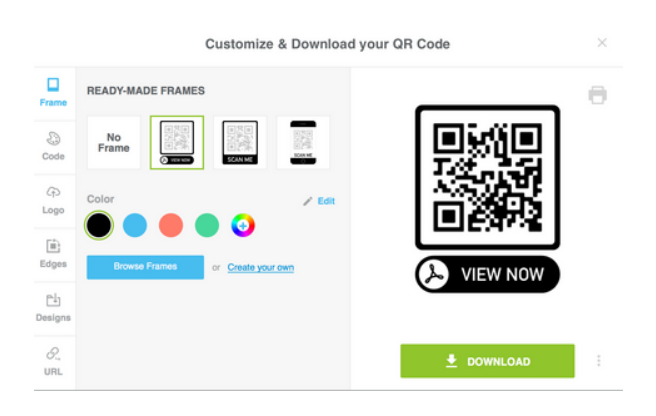

• Your QR code will pop up on your desktop. It will be a ".png." Save your code as a "PDF." Your code is then ready! Tell your teacher you are ready to upload your QR code to the class Google Drive folder. Uplaod the file as a PDF. This is where all of the students' QR codes for your class will go. Have your teacher send you the link to the folder so you can upload the QR code.

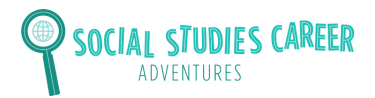

## **Example QR Code**

- Go to the camera button on your phone.
- Hold the camera for a few seconds over the QR code.
- A set of words will pop up that say "open in Safari." Click on these words and you will be taken to the information that is in the QR code!
- Here is an image of what it looks like when you hold your camera up to the computer screen and hover over a CQ code.

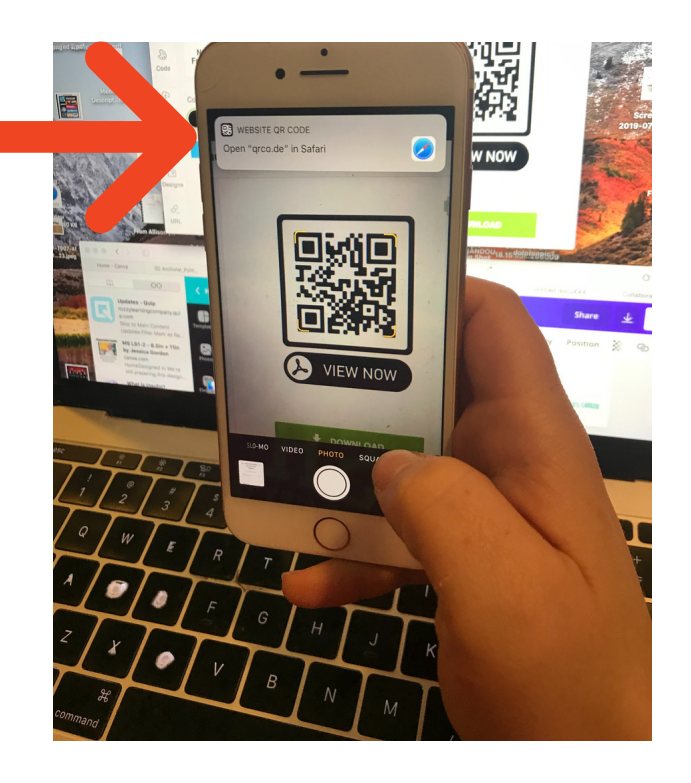

• Check out this QR code for an example from a middle school student who made an entry about a female leader during the American Revolution!

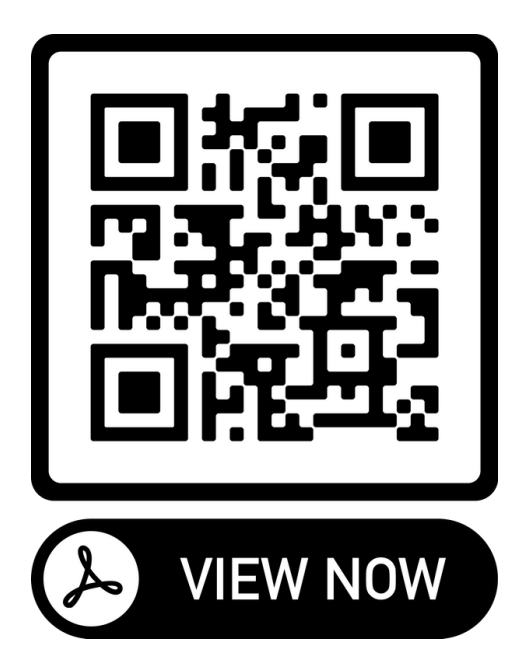

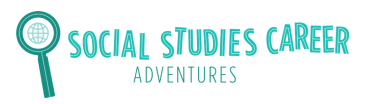